| ISS.<br>LEVEL:<br>03 | ISSUE DATE:<br>06 AUG 2015                      | SUPERSEDES:<br>0000222         | AUTH. |
|----------------------|-------------------------------------------------|--------------------------------|-------|
| DOC REF:<br>AEU00222 | TITLE: EFACS USER GUIDE purchase order in EFACS | <ul> <li>Creating a</li> </ul> | 970   |

## Contents

| CREATING THE PURCHASE ORDER      | 1 |
|----------------------------------|---|
| ADDING ITEMS TO A PURCHASE ORDER | 3 |
| PRINTING A PURCHASE ORDER        | 6 |

## **CREATING THE PURCHASE ORDER**

1. GO TO PURCHASING > MANAGE PURCHASE ORDERS

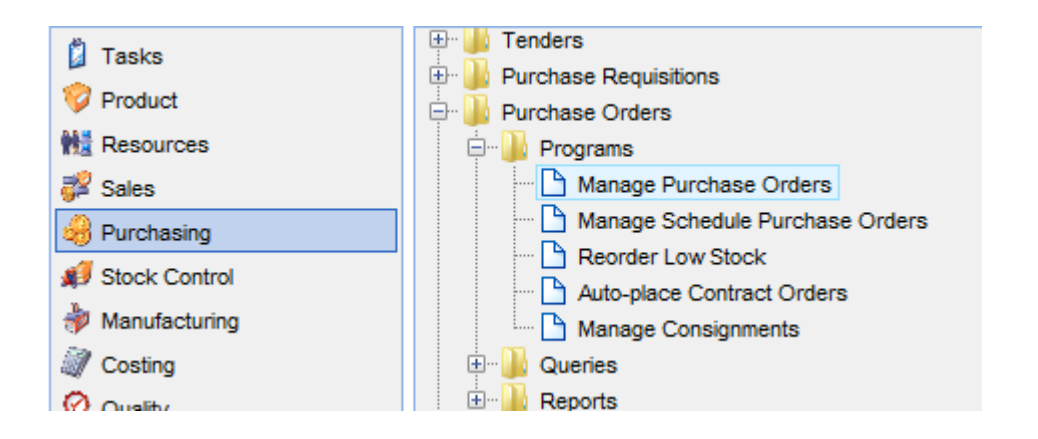

2. THEN CLICK ON NEW

| Ø Manage Purchase Orders - Windows Internet Explorer |  |  |  |  |  |  |  |
|------------------------------------------------------|--|--|--|--|--|--|--|
| 🕴 🕒 New 🔹 🦻 Open 🛛 🔚 Save 🔹 🛛 💭 Import 🛛 🤻 Activate  |  |  |  |  |  |  |  |
| Duery Query                                          |  |  |  |  |  |  |  |
| Search 🖉 Reset 🔽 Filter 🔒 Saye query                 |  |  |  |  |  |  |  |
| Search criteria                                      |  |  |  |  |  |  |  |
| Purchase order                                       |  |  |  |  |  |  |  |
| Supplier                                             |  |  |  |  |  |  |  |
| Name                                                 |  |  |  |  |  |  |  |
| Order date                                           |  |  |  |  |  |  |  |
| Status !=COMPLETE -                                  |  |  |  |  |  |  |  |
| Buyer 🗸                                              |  |  |  |  |  |  |  |
| Project Number                                       |  |  |  |  |  |  |  |
|                                                      |  |  |  |  |  |  |  |
| Purchase orders                                      |  |  |  |  |  |  |  |
| Purchase order Supplier Name                         |  |  |  |  |  |  |  |
|                                                      |  |  |  |  |  |  |  |
|                                                      |  |  |  |  |  |  |  |

| ISS.<br>LEVEL:<br>03 | ISSUE DATE:<br>06 AUG 2015                                      | SUPERSEDES:<br>0000222 | AUTH. |
|----------------------|-----------------------------------------------------------------|------------------------|-------|
| DOC REF:<br>AEU00222 | TITLE: EFACS USER GUIDE – Creating a<br>purchase order in EFACS |                        | 9,0   |

- 3. ENTER THE HEADER INFORMATION
  - 1. SELECT SUPPLIER
  - 2. CHECK/SELECT ADDRESS IF NOT AUTO POPULATED
  - 3. ENTER TRADER REFERENCE/PROJECT NUMBER/QUOTE NUMBER (THIS WILL THEN APPEAR AGAINST EACH ITEM)
  - 4. SELECT THE CONTACT IF NOT AUTO POPULATED
  - 5. SELECT THE CURRENCY
  - 6. YOU CAN CHANGE THE DELIVERY ADDRESS, ACKNOWLEDGEMENT ADDRESS AND INVOICE ADDRESS IF DIFFERENT FROM ORDER ADDRESS
  - 7. THEN CLICK SAVE

| <u>N</u> ew ▼ | 问 Open 🛛 🗟    | av7: 🔒 import 🕅 Activate 🗙 Gancel 😂 Glosg early 🐼 Beceive          |           |                             |                           |                      |           |                             |
|---------------|---------------|--------------------------------------------------------------------|-----------|-----------------------------|---------------------------|----------------------|-----------|-----------------------------|
| D Query       | *New Purchase | order 🔀                                                            |           |                             |                           |                      |           |                             |
| Purchase orde | er 📃          |                                                                    |           |                             |                           |                      |           |                             |
|               | Supplier      |                                                                    |           |                             |                           | Credit               |           |                             |
| Header        | Supplier      | 600001 1. 👻 🕖 600 CENTRE                                           |           |                             |                           | Credit limit         | £ 1,000.  | 00 GBP                      |
|               | Address       | 600 CENTRE 2. GELDERS HALL ROAD, SHEPSHED, LOUGHBOROUGH, LE12 9NH, |           |                             |                           | Balance              | € 0.0     | 00 GBP                      |
|               | Project Numbe | r <u>3.</u>                                                        |           |                             |                           | Ordered not invoiced | £ 371.9   | 90 GBP                      |
| Items         | Contact       | TEST 4. V                                                          |           |                             |                           | Current order        | £ 0.0     | 00 GBP                      |
|               |               |                                                                    |           |                             |                           | Available credit     | £ 628.1   | 10 GBP                      |
| eNotes        | Order details |                                                                    |           |                             | Early settlement discount | 0.00 %               |           |                             |
|               | Order current | y GBP 5.   Pounds Sterling                                         |           |                             | Early settlement period   | 60.00 days           |           |                             |
| - 40          | Exchange rate | 1.000000                                                           |           |                             | Document sent             |                      |           |                             |
| Documents     | Nett amount   | GBP                                                                |           |                             | Approved                  |                      |           |                             |
|               | Gross amount  | GBP                                                                |           |                             |                           |                      |           |                             |
|               |               |                                                                    |           |                             |                           |                      |           |                             |
|               | Order date 1  | 4 January 2014 13:47:53                                            |           |                             |                           |                      |           |                             |
|               | Buyer A       | REAST   ASHLEY REAST                                               |           |                             |                           |                      |           |                             |
|               |               |                                                                    |           |                             |                           |                      |           |                             |
|               | Delivery a    | ddress                                                             | Acknow    | ledgement address           |                           |                      | Invoice a | oddress                     |
|               | Type          | one address U.V                                                    |           |                             |                           |                      |           |                             |
|               | Address       |                                                                    | Address   |                             |                           |                      | Address   |                             |
|               | Church        | DFF STATION ROAD, SOUTHWELL                                        | Charat    | OFF STATION ROAD, SOUTHWELL | ^                         |                      | Charact   | OFF STATION ROAD, SOUTHWELI |
|               | Street        | ✓                                                                  | Street    |                             | ~                         |                      | Street    |                             |
|               | C.1.          |                                                                    | C         | NOTTINOUANCHIDE             |                           |                      | C.b.      | NOTTINOUAMENIDE             |
|               | Causta        |                                                                    | City      | NOT INGRAMSHIRE             |                           |                      | Causta    | NOT INGRAMORIE              |
|               | Destcode      | 102.5 UL 1                                                         | County    | 1023 021                    |                           |                      | Poetcode  | 1020 021                    |
|               | Area code     | EAST MIDLAND                                                       | Area code | EM EAST MIDLAND             |                           |                      | Area code | FM FAST                     |
|               | Country       | 3B UNITED KINGDOM                                                  | Country   | GB UNITED KINGDOM           |                           |                      | Country   | GB UNITED KINGDOM           |
|               |               |                                                                    | oouniy    |                             |                           |                      | 200 And y |                             |
|               |               |                                                                    |           |                             |                           |                      |           |                             |

4. THE ITEMS TAB WILL THEN BECOME AVAILABLE

| , _ <b>-</b>  |                                                       |
|---------------|-------------------------------------------------------|
| 🔎 Query       | P/007389 🔀                                            |
| Purchase orde | r P/007389                                            |
| Handat        | 🗄 🗅 New 👻 🍺 Open 💂 Remove 🔚 Save                      |
| neaver        | Duery Query                                           |
| Items         | 🕨 🕨 Searc <u>h</u> 🧷 Reset 🍸 <u>F</u> ilter 🔒 Saye qu |
|               | Purchase order items                                  |
| eNotes        | Item Part number                                      |
| G             |                                                       |
| Documents     |                                                       |
|               |                                                       |
|               |                                                       |

| ISS.<br>LEVEL:<br>03 | ISSUE DATE:<br>06 AUG 2015                        | SUPERSEDES:<br>0000222 | AUTH. |
|----------------------|---------------------------------------------------|------------------------|-------|
| DOC REF:<br>AEU00222 | TITLE: EFACS USER GUIDE - purchase order in EFACS | - Creating a           | 9,0   |

## **ADDING ITEMS TO A PURCHASE ORDER**

#### THERE ARE 2 WAYS TO ADD ITEMS TO A PURCHASE ORDER:-

#### **OPTION 1 – (MOST COMMON)**

1. IN THE ITEMS TAB CLICK ON 'NEW'

| 😸 Manage P        | urchase Order     | - Windows Internet Explore         | er                |                                       |     |             |            |                                   |             |                       |
|-------------------|-------------------|------------------------------------|-------------------|---------------------------------------|-----|-------------|------------|-----------------------------------|-------------|-----------------------|
| : 🕒 <u>N</u> ew - | Den U             | Seve ▼   <del>,  </del> Import   🤻 | Activate X Cancel | 😂 Clos <u>e</u> early 👒 <u>R</u> ecei | ve  |             |            |                                   |             |                       |
| 🔎 Query           | P/007389          |                                    |                   |                                       |     |             |            |                                   |             |                       |
| Purchase or       | der P/00708       | Þ                                  |                   |                                       |     |             |            |                                   |             |                       |
|                   | ! 🗅 <u>N</u> ew • | 问 Open 🗼 Remove                    | 🔒 Save 🔹 🛛 🗙 Can  | cel 💿 Close early                     |     |             |            |                                   |             |                       |
| Header            | 🔎 Query           |                                    |                   |                                       |     |             |            |                                   |             |                       |
| items             | 🕴 🕨 Searc         | 🖞 🖉 Reset 🔻 Eilter 🔒               | Saye query        |                                       |     |             |            |                                   |             |                       |
|                   | Purch             | ase order items                    |                   |                                       |     |             |            |                                   |             | _                     |
| eNotes            | 1                 | Item Part number                   | Des               | scription                             | Due | late Status | Unit price | Order nett amount Home unit price | Nett amount | Supplier quantity Tra |
| G                 |                   |                                    |                   |                                       |     |             |            |                                   |             |                       |
| Documents         |                   |                                    |                   |                                       |     |             |            |                                   |             |                       |

- 2. ENTER THE ITEM INFORMATION
  - 1. SELECT PART NUMBER
  - SELECT INVOICE METHOD:
     <u>STANDARD</u> = PHYSICAL PRODUCTS THROUGH GOODS-IN <u>FROM PURCHASE ORDER</u> = A SERVICE, NON PHYISCAL I.E MAINTENANCE
  - 3. ENTER NOMINAL CODE (AUTO POPULATED IF SET AGAINST PART)
  - 4. ENTER QUANTITY REQUIRED
  - 5. ENTER UNIT PRICE (AUTO POPULATED IF SET AGAINST PART)
  - 6. ENTER REFERENCE IF REQUIRED
  - 7. SELECT REQUESTED DATE
  - 8. SELECT DUE DATE (AUTO POPULATED IF LEAD TIME SET AGAINST PART)
  - 9. ORIGINAL DUE DATE (ONLY USED IF DUE DATE CHANGES AT LATER DATE)
  - 10. ANY DISCOUNT APPLIED CAN BE ADDED HERE
  - 11. CLICK SAVE

| S manage i a      | include orders               | mindow a memory exposed                                                                                                    |  |                                                                                                    |               |
|-------------------|------------------------------|----------------------------------------------------------------------------------------------------|--|----------------------------------------------------------------------------------------------------|---------------|
| : 🕒 <u>N</u> ew - | 🞯 Open 🛛 🕄                   | 14 : 🕼 Import 🗟 Activite 🗙 Cancel 😂 Clos <u>e</u> early 😵 <u>R</u> eceive 📗                                                                                                    |  |                                                                                                    |               |
| 🔑 Query           | P/009248 🔀                   |                                                                                                    |  |                                                                                                    |               |
| Purchase ord      | er P/009248                  |                                                                                                    |  |                                                                                                    |               |
| Header            | <u>i ⊡ N</u> ew ▼<br>Ø Query | Open Lemove R Sever Concel Cope early                                                                                                    |  |                                                                                                    |               |
| E                 | Purchase or                  | er P/009248 item NEW                                                                                                    |  |                                                                                                    |               |
| eNotes            | Purchase<br>order item       | Purchase item Part number Description                                                                                                    |  | Revision<br>Supplier part                                                                                                    | •             |
| Documents         | eNotes                       | Status NEW<br>Invoice details<br>Invoice method STANDARD • 2.                                                                                                    |  | Category STANDARD                                                                                                    | •             |
|                   |                              | Nominal code + 3.                                                                                                    |  |                                                                                                    |               |
|                   |                              | Quantities & unit prices           Quantity         1.000           Supplier quantity         1.000           4.                                                                                                    |  | Unit price c                                                                                                    | 0.0000 GBP 5. |
|                   |                              | Rem details<br>Suppler order reference 6.                                                                                                    |  | Requested date         06 August 2015         33         7.           Due date         06 August 2015         33         8.           Original due date         06 August 2015         33         9. |               |
|                   |                              | Pricing<br>Order currency         OBP           Total amount         € 0.00 (GBP           Discount amount         € 0.00 (GBP           Hett amount         € 0.00 (GBP           Settlement discount amount         € 0.00 (GBP           Settlement discount amount         € 0.00 (GBP                                                                                                    |  | VAT code<br>VAT rate 0.00 %<br>Discount 0.00 % 10.<br>Early settement discount 0.000 %                                                                                                    |               |
|                   |                              | Criginal order / easily Criginal order / easily Crigi |  | Quantity Suppler quantity                                                                                                    |               |

| ISS.<br>LEVEL:<br>03 | ISSUE DATE:<br>06 AUG 2015                                      | SUPERSEDES:<br>0000222 | AUTH. |
|----------------------|-----------------------------------------------------------------|------------------------|-------|
| DOC REF:<br>AEU00222 | TITLE: EFACS USER GUIDE – Creating a<br>purchase order in EFACS |                        | 9,0   |

NOTE: THERE IS AN OPTION TO 'REMOVE' ITEMS ON THE TOOLBAR

- 3. YOU CAN THEN ADD ENOTES AGAINST THE ITEM
  - 1. CLICK ON ENOTES TAB
  - 2. CLICK EDIT
  - 3. CHOOSE SUPLEMENTARY TEXT (TOP RIGHT)
  - 4. ENTER TEXT IN THE WHITE BOX
  - 5. SAVE
  - 6. THIS WILL NOW APPEAR ON THE PURCHASE ORDER AGAINST THE ITEM

|           | 😥 Preview 🚽 📴 🔥 / Alert |
|-----------|-------------------------|
| Purchase  |                         |
| order ter |                         |
| 9         |                         |
| Cost      |                         |
| etres.    |                         |
|           |                         |
|           |                         |
| enotes    |                         |
| Ch.       |                         |

- 4. YOU CAN ADD AND REMOVE AS MANY ITEMS AS REQUIRED
- 5. WHEN YOU ARE HAPPY CLICK ON 'ACTIVATE'

| <i> M</i> anage P | urchase Orders - Wind                                                                          | dows Internet Explorer                |                                 |                 |        |            |                     |  |
|-------------------|------------------------------------------------------------------------------------------------|---------------------------------------|---------------------------------|-----------------|--------|------------|---------------------|--|
| 🗄 🕒 <u>N</u> ew 🔻 | 🗅 New 🔹 🍺 Open 🔚 Save 🔹 🎣 Import 🛛 🕂 Activate 🗙 Cancel 😂 Clos <u>e</u> early 🛞 <u>R</u> eceive |                                       |                                 |                 |        |            |                     |  |
| 🔎 Query           | P/007389 🔀                                                                                     |                                       | wate the Purchase order         |                 |        |            |                     |  |
| Purchase or       | der P/007389                                                                                   | Ð                                     |                                 |                 |        |            |                     |  |
|                   | 🗄 🕒 <u>N</u> ew 👻 🍺 🧟                                                                          | Open 😠 Remove 🔚 S                     | ave 🔹 🗙 Cancel 💿 Close early    |                 |        |            |                     |  |
| Header            | Query P/00                                                                                     | 7389 / 1 🔀                            |                                 |                 |        |            |                     |  |
| items             | Search 🧷 F                                                                                     | Rese <u>t</u> 🛛 <u>F</u> ilter 🔒 Saye | dineu                           |                 |        |            |                     |  |
|                   | Purchase of                                                                                    | order items                           |                                 |                 |        |            |                     |  |
| eNotes            | Item                                                                                           | Part number                           | Description                     | Due date        | Status | Unit price | Order nett amount H |  |
| Documents         | . 1                                                                                            | 053-04                                | SCILICON STRIP FOR HEAT SEALERS | 24 January 2014 | NEW    | 1.00       | 50.00               |  |

6. THERE IS ALSO THE OPTION TO 'CANCEL' AND ASLO 'CLOSE EARLY' – CLOSE EARLY LETS YOU COMPLETE THE PURCHASE ORDER IF FOR EXAMPLE YOU HAVE 2 ITEMS, 1 HAS BEEN RECEIVED BUT THEN YOU DON'T WANT THE OTHER, YOU WOULD CHOOSE TO CLOSE EARLY SO ITS NO LONGER SAT WAITING IN THE SYSTEM FOR A PART THAT WILL NEVER ARRIVE.

| ISS.<br>LEVEL:<br>03 | ISSUE DATE:<br>06 AUG 2015 | SUPERSEDES:<br>0000222 | AUTH. |
|----------------------|----------------------------|------------------------|-------|
| DOC REF:<br>AEU00222 | 970                        |                        |       |

## OPTION 2 – IMPORTING ITEMS FROM PREVIOUS PURCHASE ORDERS/PURCHASE REQUISITIONS/INVITATIONS TO TENDER/TENDERS TO SAVE TIME

IF FOR EXAMPLE YOU ARE ORDER THE SAME THINGS OVER AND OVER AGAIN AND THERE ARE A LOT OF ITEMS YOU CAN SAVE TIME AND USE THE IMPORT FUCTION. THIS WILL LET YOU CHOOSE AN OLD PURCHASE ORDER YOU OR SOMEONE ELSE HAS CREATED AND IMPORT ALL THESE ITEMS INTO THE NEW PURCHASE ORDER. YOU CAN ALSO USE THIS TO CONVERT A QUOTATION (TENDER) INTO A PURCHASE ORDER.

1. ON THE ITEMS SCREEN CLICK 'IMPORT FROM THE TOOLBAR

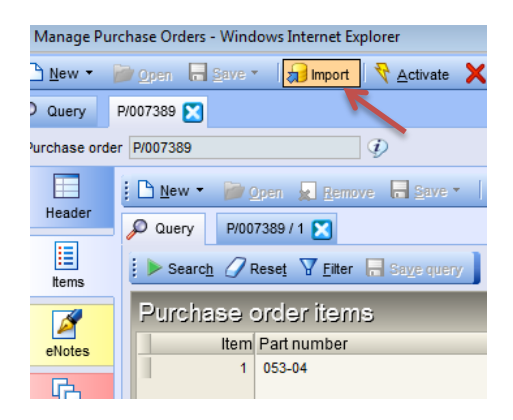

2. CLICK ON THE TAB WITH THE TYPE YOU WANT TO IMPORT FROM, IN THIS CASE 'EXISTING PURCHASE ORDERS'

| nport to Pu        | rchase O                    | rder                                                                                   |              |                  |  |  |  |  |
|--------------------|-----------------------------|----------------------------------------------------------------------------------------|--------------|------------------|--|--|--|--|
| xisting purchase   | requisitions                | Existing purchase orders                                                               | Existing ITT | Existing tenders |  |  |  |  |
| ▶ Searc <u>h</u> 🥖 | Rese <u>t</u> Y <u>F</u> il | Rese <u>t</u> 🔽 Filter 🚍 Sa <u>v</u> e query 🔛 Select all 🔲 Deselect all 🐺 Import to P |              |                  |  |  |  |  |
| Search criteria    |                             |                                                                                        |              |                  |  |  |  |  |
| Purchase order     |                             | -                                                                                      |              |                  |  |  |  |  |
| Supplier           |                             | -                                                                                      |              |                  |  |  |  |  |

- 3. YOU CAN THEN ENTER EITHER THE PURCHASE ORDER OR PART NUMBER ETC TO BRING UP A LIST OF PREVIOUSLY ORDERED ITEMS. IN THIS EXAMPLE WE'LL USE P/007343 IN THE PURCHASE ORDER FIELD AND CLICK 'SEARCH'
- 4. THIS WILL GIVE YOU A LIST OF ITEMS WHICH YOU CAN SELECT AS MANY AS YOU WANT TO ADD TO YOU PURCHASE ORDER IN ONE GO

| ISS.<br>LEVEL:<br>03 | ISSUE DATE:<br>06 AUG 2015 | SUPERSEDES:<br>0000222 | AUTH. |
|----------------------|----------------------------|------------------------|-------|
| DOC REF:<br>AEU00222 | <i>.,</i>                  |                        |       |

| Existing purchase requisitions Existing purchase orders Existing ITT Existing tenders         |                          |                         |
|-----------------------------------------------------------------------------------------------|--------------------------|-------------------------|
| 🕴 🕨 Search 🖉 Resel 🏹 Eilter 🕞 Saye query 🛛 Select all 🔲 Deselect all 🐺 Import to Purchase Ord | der                      | Query                   |
| Search criteria                                                                               |                          |                         |
| Purchase order P1007343                                                                       | Part number              |                         |
| Supplier -                                                                                    | Description              |                         |
| Name                                                                                          | Order date               |                         |
|                                                                                               |                          |                         |
| Purchase order items                                                                          |                          |                         |
| Purchase order Item Part number Description                                                   | Quantity Supplier        | Name                    |
| ▶ P/007343 1 Z KHEM10 TANGED ELECTRIC M1                                                      | 10 HEX TOOL 2.000 ALC001 | ALCOA FASTENING SYSTEMS |
| ▶ P/007343 2 Z KHEM12 TANGED ELECTRIC M13                                                     | 12 HEX TOOL 2.000 ALC001 | ALCOA FASTENING SYSTEMS |
|                                                                                               |                          |                         |

# 5. ONCE YOU HAVE SELECTED THE ITEMS TO IMPORT CLICK 'IMPORT TO PURCHASE ORDER'

| Import to Purchase Order                         |                                                                  |             |
|--------------------------------------------------|------------------------------------------------------------------|-------------|
| Existing purchase requisitions Existing purchase | chase orders Existing ITT Existing tenders                       |             |
| 🛛 🕨 Search 🖉 Reset 🔽 Filter 🕞 Save               | query 🛛 🗹 Select all 🔲 Deselect all 🕌 Import to Purchase Order 📄 |             |
| Search criteria                                  |                                                                  |             |
| Purchase order P/007343                          | •                                                                | Part number |
| Supplier -                                       |                                                                  | Description |
| Name                                             | ▼                                                                | Order date  |
| Dunch and a state to see                         |                                                                  |             |
| Purchase order ttems                             |                                                                  |             |
| Purchase order                                   | Item Part number Description                                     |             |
| ► P/007343                                       | 1 📝 KHEM10 TANGED ELECTRIC M10 HEX TOOL                          |             |

- 6. AFTER THAT CLICK CANCEL (OR OK) AND YOU WILL SEE THE ITEMS ADDED TO THE LIST
- 7. YOU CAN THEN GO INTO THE ITEMS AND MAKE ANY PRICE MODIFICATIONS AND ADD ENOTES ETC

## **PRINTING A PURCHASE ORDER**

- 1. GO TO PURCHASING > PURCHASE ORDERS > DOCUMENTS > PRINT PURCHASE ORDERS
- 2. SELECT YOUR PURCHASE ORDER FROM THE DROP DOWN (MOST RECENT LISTED FIRST) AND PRESS 'SEARCH'
- 3. SELECT IT AND CLICK ON 'PRINT PREVIEW'

| Print Purchase Orders - Windows Internet Explorer                                           |                         |                    |                          |      |        |          |                 |            |                     |              |
|---------------------------------------------------------------------------------------------|-------------------------|--------------------|--------------------------|------|--------|----------|-----------------|------------|---------------------|--------------|
| Print Purchase Orders                                                                       |                         |                    |                          |      |        |          |                 |            |                     | Abor         |
| 🚦 🕨 Search 1441 First. <table-cell-columns> Previous 🕞 Next. 1441 Last</table-cell-columns> | 🖉 Reset 🗑 Filter        |                    |                          |      |        |          |                 |            | Page size 400       | ) <b>v</b> ( |
| Search criteria                                                                             | K                       |                    |                          |      |        |          |                 |            |                     |              |
| Purchase order P/007595                                                                     |                         |                    |                          |      |        |          |                 |            |                     |              |
| Order date 💌                                                                                |                         |                    |                          |      |        |          |                 |            |                     |              |
| Status                                                                                      |                         |                    |                          |      |        |          |                 |            |                     |              |
| Suppler                                                                                     |                         |                    |                          |      |        |          |                 |            |                     |              |
| Order sent?                                                                                 | •                       |                    |                          |      |        |          |                 |            |                     |              |
| 🗄 🔚 Belestadi 🗙 De-select al 💽 Print press                                                  | nfirm printing 🔝 Send 🔻 |                    |                          |      |        |          |                 |            |                     |              |
| Print Purchase Orders Previews the                                                          | report                  |                    |                          |      |        |          |                 |            |                     |              |
| Print ? Purchase order Order date                                                           | Status Suppler          | Name               | Street                   | City | County | Postcode | Country Contact | Fax number | Email address       | Prefer       |
| P/007595 14 January 2014                                                                    | NEW ARCOO1              | ARCO EAST MIDLANDS | PO BOX 21 WAVERLY STREET |      | HULL   | HU1 2JS  | GB ACCOUNTS     |            | payments@arco.co.uk | Email        |
|                                                                                             |                         |                    |                          |      |        |          |                 |            |                     |              |
|                                                                                             |                         |                    |                          |      |        |          |                 |            |                     |              |
|                                                                                             |                         |                    |                          |      |        |          |                 |            |                     |              |

| ISS.<br>LEVEL:<br>03 | ISSUE DATE:<br>06 AUG 2015                           | SUPERSEDES:<br>0000222   | AUTH. |
|----------------------|------------------------------------------------------|--------------------------|-------|
| DOC REF:<br>AEU00222 | TITLE: EFACS USER GUIDE -<br>purchase order in EFACS | <i>9</i> // <del>-</del> |       |

|                                                                                                    |                                                                                                    | thasa Orden - Windows Infernet Espirent                                                                                                    |                                           |                                                                                                    |            |                                                                                  |             | - |
|----------------------------------------------------------------------------------------------------|----------------------------------------------------------------------------------------------------|----------------------------------------------------------------------------------------------------|-------------------------------------------|----------------------------------------------------------------------------------------------------|------------|----------------------------------------------------------------------------------|-------------|---|
| TO         ACCOLOST MICLANOS<br>INTERET<br>HUT2SS         Delayer 10<br>MEM 2000<br>MEM 200 | To     Accord MLANDS<br>MODELY<br>HALL<br>HIT 25B     Deliver to<br>MARK 200<br>HIT PERSON<br>HIT PERSON |                                                                                                    | UTHWELL<br>C +441636 817725<br>ROPE CO UK |                                                                                                    | Pure       | P/007595                                                                         | Page 1 of 1 |   |
| Imm/me         Date:         Date:         Value           1 ACC-HEALTH AND SAFETY         1.000 EACH         00.0000 (H. January 2014)         00.000           INSERT SINCE, VICERDAME BLK<br>INSERT SINCE, SUCCEDUARD SAFETY         1.000 EACH         05.240000 (H. January 2014)         05.324           2 ACC-HEALTH AND SAFETY         1.000 EACH         55.240000 (H. January 2014)         55.24           VICE TO BLK, SAFETY SINCE         1.000 EACH         55.240000 (H. January 2014)         55.24                                                                                                    | Imm/met         Date         Description         Underschland         Name           1 AC-LHALTH AND SMETY         1.000 EACH         00.00000 (H.Arrowy 2014)         00.000           1 MUTTY HIGC.         1.000 EACH         00.00000 (H.Arrowy 2014)         00.000           2 AC-LHALTH AND SMETY         1.000 EACH         50.240000         H.Arrowy 2014         50.24           9000000 TURK HIGCOMMA BLK         1.000 EACH         50.240000         H.Arrowy 2014         50.24           90000 TURK MARK SMETY         1.000 EACH         50.240000         H.Arrowy 2014         50.24           NUE TO BLK SMETY SHOE         1.000 EACH         50.240000         H.Arrowy 2014         50.24           Authorised by         Authorised by         Correstry<br>(GEP Floards Harring)         Total Value         110.24                                                                                                    | To ARCOEAST MICHADS<br>PO DOZ I<br>WAVERLY STREET<br>HALL<br>HU1 225                                                                                                    | Deliver to                                | ADVANEX EUROPE LTD<br>MILL PARK WAY<br>OFF STATION ROAD, SOUTHWE<br>NOTTINGHAMSHIRE<br>NG25 0ET<br>UNITED KINGDOM | u          | Account code<br>ARC001<br>Date<br>14 January 2014<br>Our VAT reg<br>GB 509268238 |             |   |
| 1 ACC-HEALTH AND SAFETY 1 1000 [ACH 00.00000 14 January 2014 00.00<br>Incomoting Management (ACH 00.00000 14 January 2014 00.00<br>2 ACC-HEALTH AND SAFETY 1 1000 [ACH 50.240000 14 January 2014 50.24<br>Incomoting Management (ACH 00.0000 14 January 2014 50.24<br>Incomoting Management (ACH 00.24) 50.24<br>Incomoting                                                                                                    | 1         ACC-HEALTH AND SMPETY         1.000 EACH         60.000000 14 January 2014         60.00           1         ACC-HEALTH AND SMPETY         1.000 EACH         50.000000 14 January 2014         60.00           2         ACC-HEALTH AND SMPETY         1.000 EACH         50.240000 14 January 2014         50.24           1         ACC-HEALTH AND SMPETY         1.000 EACH         50.240000 14 January 2014         50.24           1         SSE 10         SSE 10         SSE 10         SSE 10         SSE 10         SSE 10                                                                                                    | Item Part                                                                                                    | Supplier reference                        | Quantity (JOM                                                                                                    | Linit aria | Due date                                                                         | Value       |   |
|                                                                                                    | Authorised by Authorised by Currency ORP Provids Storing 1100 20                                                                                                    | 1 ACC-REALTH AND SAFETY<br>INCOME DIS MATCHINE VIOLANDAM BLK<br>INARTH PIAKE - INZE IS<br>2 ACC-REALTH AND SAFETY<br>INCOME TELLIN NEED COORVEAR<br>WELTED BLK. INARETY SINCE<br>SCE 10 |                                           | 1.000 EACH                                                                                                    | 60.00000   | 0 14 January 2014<br>D 14 January 2014                                           | 60.00       |   |

## **ADDING SUBCONTRACTED ITEMS TO A PURCHASE ORDER**

THIS IS DONE IN THE SAME WAY AS ADDING A PURCHASED PART, BUT THE CATEGORY FIELD MUT BE SET TO SUB –CONTRACT.

| Manage Purchase Or      | rders - Windows Internet Explorer                                       |                                    |
|-------------------------|-------------------------------------------------------------------------|------------------------------------|
| 🕴 🖻 New - 👘 Open 🔚      | Save 🔹   🗐 Import   🤻 Activate 🛛 Cancel 💿 Close early 🥘 Receive         |                                    |
| 🔎 Query 🛛 P/007442 🔀    |                                                                         |                                    |
| Purchase order P/007442 | $ \mathcal{D} $                                                         |                                    |
| 🗄 🗄 <u>H</u> ew 🔻       | 📴 Open 🙀 Remove 🔲 Save 🐐 🔀 Cancel 😂 Close early                         |                                    |
| Header 🔎 Query          | P/007442 / 1 🔀                                                          |                                    |
| Purchase on             | der 1 0007442                                                           |                                    |
|                         | Purchase item                                                           |                                    |
| eNotes order item       | Part number 2TLC-06C-0276W (2) Description TANGLESS 6-32 X 2D LOCK LUBE | Revision 1<br>Supplier part        |
|                         | Status COMPLETE                                                         | Category SUB-CONTRACT              |
| Documents Cost          | Invoice details Invoice method STANDARD                                 |                                    |
|                         | Nominal code C423 CT PRODUCTION COSTS                                   |                                    |
| eNotes                  | Sub-contract works order C21142-4 Sub-contract operation number 10      |                                    |
| G                       |                                                                         |                                    |
| Documents               | Quantity 10,000.000 EACH                                                | Unit price £ 0.0150 GBP            |
|                         | Supplier quantity 10,000.000 EACH                                       |                                    |
|                         | Item details                                                            |                                    |
|                         | Supplier order reference                                                | Requested date 14 November 2013    |
|                         |                                                                         | Original due date 04 December 2013 |
|                         | Pricing<br>Order currency GBP                                           | VAT code                           |
|                         | Total amount £ 150.00 GBP                                               | VAT rate 20.00 %                   |
|                         | Discount amount £ 0.00 GBP                                              | Discount 0.00 %                    |
|                         | Settlement discount amount £ 0.00 GBP                                   | Lany sellement uscount V.000 %     |
|                         | VAT value £ 30.00 GBP                                                   |                                    |
|                         | Gross amount to too.oo GBP                                              |                                    |
|                         | Original order details                                                  | Quantity 0.000                     |
|                         | Original order item                                                     | Suppler quantity 0.000             |
|                         |                                                                         |                                    |
|                         |                                                                         |                                    |
|                         |                                                                         |                                    |
| ) 🗄 😭 🖉 🖉               | 🙃 🧔 🚾                                                                   | 🧮 🚞 Libraries 💦 🔺 🏴 🏣 🔩 😽 14:10    |

THIS GIVES US ACCESS TO THE REQUIRED EXTRA FIELD, THE SUB-CONTRACT WORKS ORDER WILL SELF POPLATE, THE SUB-CONTRACT OPERATION CAN THE BE SELECTED. PRICING AND DELIVERY INFORMATION ARE ENTERED IN THE SAME WAY AS PURCHASED PARTS.

Putting a total amount in will calculate the unit price.